## Installing Fonts in EngraveLab

-File

-Install

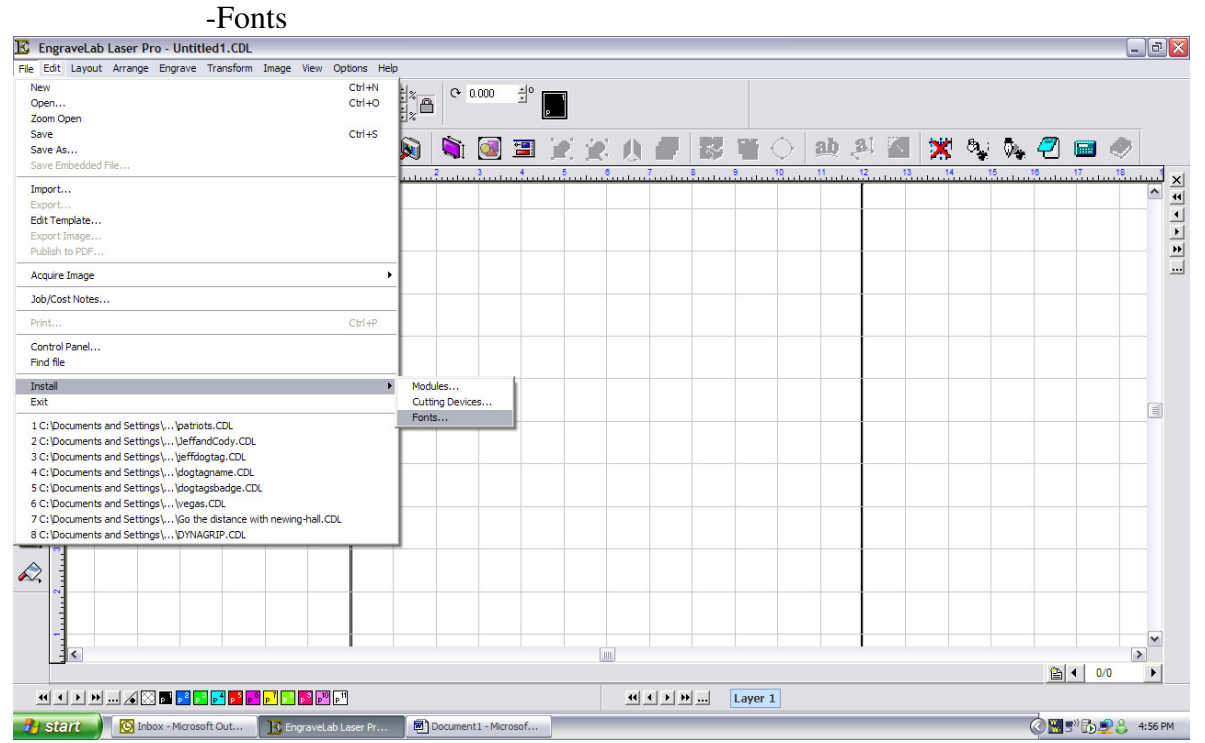

-Make sure all boxes in top left are checked

-Click "browse" and set "Look in" box to the "vef" folder under apex\fonts

-When the correct folder is selected click "search now"

-After the list of fonts appear in the box click "install all"

| The Lock Proceedings of the Lock Hardwork Hard Hardwork Hardwork H | EngraveLab Laser Pro - Untitled1.CDL                                                                                                    |                                                                                                    |                   |
|----------------------------------------------------------------------------------------------------|----------------------------------------------------------------------------------------------------|----------------------------------------------------------------------------------------------------|-------------------|
| Install Fonts     Install Fonts        Install Fonts <th>Objects: 0<br/>(3.559,11.391)         • • • • ×<br/>• • • • • ×         0.000 ± + + • 0.000 ±<br/>• • • • • ×         • • • • • • • • • • • • • • • • • • •</th> <th></th> <th></th>                                                                                                    | Objects: 0<br>(3.559,11.391)         • • • • ×<br>• • • • • ×         0.000 ± + + • 0.000 ±<br>• • • • • ×         • • • • • • • • • • • • • • • • • • • |                                                                                                    |                   |
| Image: Search Now     Image: Search Now       Image: Search Now     Image: Search Now       Image: Search Now                                                                                                    |                                                                                                    | Install Fonts       Font formals       Font formals       Cocale Adobe Type 1 font files       Cocale Coell VFN font files       Cocale Coellink CP Font files       Cocale Coellink CP Font files       Cocale Coellink CP Font files       Cocale Coellink CP Font files       Cocale Coellink CP Font files       Cocale Coellink CP Font files       Cocale Coellink CP Font files       Cocale Coellink CP Font files       Corvert 4.95 fontist ini Names       Convert 4.95 fontist ini Names                                                                                                    | 2 Solution (1997) |
|                                                                                                    |                                                                                                    | 2/2 Ontes     2/2 Ontes       Name     Type       Locida Handwring Italic     Tuel Type       Bucida Sara Demibdid Italic     Tuel Type       Bucida Sara Demibdid Italic     Tuel Type       Bucida Sara Demibdid Italic     Tuel Type       Bucida Sara Bendid Italic     Tuel Type       Bucida Sara Bendid Italic     Tuel Type       Bucida Sara Bendid Italic     Tuel Type       Bucida Sara Bendid Italic     Tuel Type       Bucida Sara Bendid Italic     Tuel Type       Bucida Sara Bendid Italic     Tuel Type       Bucida Sara Bendid Italic     Tuel Type       Resident In Windows     Install All       M Asanda GD Dem Bold     Tuel Type       Bucida Sara Unicode     Tuel Type       Bucida Sara Unicode     Tuel Type       Bucida Sara Unicode     Tuel Type       Bucida Sara Unicode     Tuel Type       Bucida Sara Unicode     Tuel Type       Bucida Sara Unicode     Tuel Type       Bucida Sara Unicode     Tuel Type       Bucida Sara Unicode     Tuel Type       Bucida Sara Unicode     Tuel Type       Bucida Sara Unicode     Tuel Type       Bucida Sara Unicode     Tuel Type       Bucida Sara Sara Unicode     Tuel Type       Bucida Sara Sara Unicode     Tuel Type <td></td> |                   |
| Contraction of the second second                                                                                                    |                                                                                                    |                                                                                                    |                   |

When the fonts are installed restart EngraveLab so the changes may take place immediately